## Setting up automatic Vacation/out of office email responder

• Log into your Webmail

## Google

## One account. All of Google.

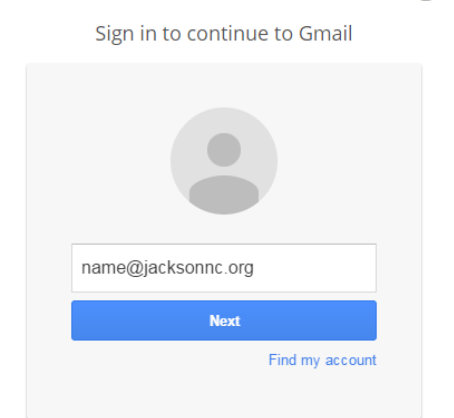

• Click "Settings"

| S | <                | >       |  | <b>\$</b> - |  |
|---|------------------|---------|--|-------------|--|
|   | Display density: |         |  |             |  |
|   | ✓ Comfortable    |         |  |             |  |
|   | Cozy             |         |  |             |  |
|   | Compact          |         |  |             |  |
|   | Configure inbox  |         |  |             |  |
|   | S                | ettings |  |             |  |
|   | He               | elp     |  |             |  |

• Scroll all the way to the bottom of the page until you see "Vacation Responder"

| Vacation responder:<br>(sends an automated reply to incoming messages. If a<br>contact sends you several messages, this automated reply<br>will be sent at most once every 4 days)<br>Learn more | <ul> <li>Vacation re<br/>Vacation re<br/>First day:<br/>Subject:<br/>Message:</li> </ul> | esponder off<br>esponder on<br>November 30, 2016 □ Last day: (optional)<br>Sans Serif ~   ¬T ~   B I U A ~   C⊃ ■   ≡ ~ 1 = := := :=       |
|----------------------------------------------------------------------------------------------------|------------------------------------------------------------------------------------------|----------------------------------------------------------------------------------------------------|
|                                                                                                    |                                                                                          | <ul> <li>Only send a response to people in my Contacts</li> <li>Only send a response to people in Jackson County North Carolina</li> </ul> |

• Checkmark "Last day" and enter the date you will be back in office. Use the "Subject" and "Message" fields to complete the responding email.